We are excited to inform you that our service has a fantastic online booking and enrolment program called My Family Lounge. This program will give you access to manage your own account information, complete and submit an online enrolment and give you the ability to make bookings at any time of the day or night.

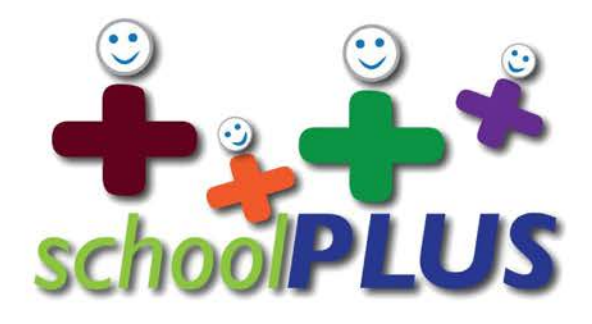

# Laugh out loud - learn through play!

#### Before you get started, please ensure you have the below with you:

- + CRN (Customer Reference Number from Centrelink) for both yourself and your child to link to Centrelink
- + Contact details for family/friends (emergency contacts)
- + Contact details for your doctor
- + Immunisation records for your child
- A copy of your child's Medical Action Plan if your child has a medical condition or disability
- + The number and expiry date of your Medicare & Health Care Card if applicable
- + Bank account or credit card details for your Direct Debit
- + A certified copy of any current Court Orders in place under the Family Law Legislation (if applicable)
- + Letter of Diagnosis or other supporting documents if your child has additional needs

# HOW TO ENROL

### If you need assistance with completing your enrolment, please contact our School Plus Support Office and our friendly team will be there to help.

To receive Child Care Subsidy please log into https://my.gov.au/ and navigate to Centrelink. From the menu button select Child Care Subsidy and complete the required information for Centrelink. **Please Note:** Once you receive your enrolment confirmation email from School Plus you will need to log back into MyGov to confirm your enrolment so that your Subsidy can be applied to your bookings.

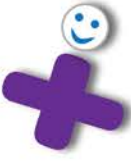

# Turn over for a step by step guide

#### **CHILDREN WITH ADDITIONAL NEEDS**

We strongly advocate for inclusion and equity for all children to participate in the program. We require relevant information upon enrolment should your child have additional needs as further support may be required. We may seek your permission to apply for Inclusion Support Funding. We require a minimum of six weeks' notice for funding applications for staffing purposes.

#### SUPPORT OFFICE CONTACT DETAILS

07 3395 8099

enrolments@schoolplus.com.au

www.schoolplus.com.au

# SCHOOL PLUS ENROLMENTS **ARE COMPLETED ONLINE**

# Head to www.schoolplus.com.au

\*Your enrolment is best completed on a computer or laptop rather than a phone or tablet.

#### **Register for My Family Lounge**

Under the Familes tab at the top of the page select New Families.

Enter your email address and the password you would like to use and click Register.

Once you have followed the prompts and registered your details, you'll receive an email to confirm your registration.

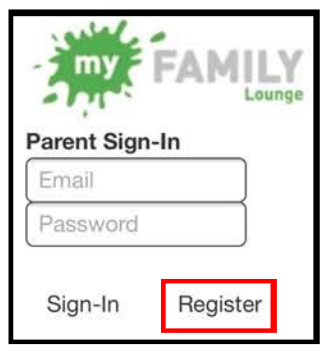

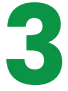

#### Add your child/ren's details

Enter the details of all children you wish to enrol.

|                                                                                                    | STEP 3. ADD CI<br>Name provide us with th       | ADD ANOTHER CHILD                             |                                             |                 |                       |        |       |
|----------------------------------------------------------------------------------------------------|-------------------------------------------------|-----------------------------------------------|---------------------------------------------|-----------------|-----------------------|--------|-------|
|                                                                                                    | Tick the box if the                             | hid is unborn                                 |                                             |                 |                       |        |       |
| DOG     Center     Select     •       Dory to have a Customer Reference Marcher (CRR) issued by the Government vialating to<br>probeing regulations for child care bowells for bio child? •     •     •     •     •     •     •     •     •     •     •     •     •     •     •     •     •     •     •     •     •     •     •     •     •     •     •     •     •     •     •     •     •     •     •     •     •     •     •     •     •     •     •     •     •     •     •     •     •     •     •     •     •     •     •     •     •     •     •     •     •     •     •     •     •     •     •     •     •     •     •     •     •     •     •     •     •     •     •     •     •     •     •     •     •     •     •     •     •     •     •     •     •     •     •     •     •     •     •     •     •     •     •     •     •     •     •     •     •     •     •     •     •     •     •     •     •     •     •     •     <                                                                                                    | first Name                                      |                                               | Last Nam                                    | -               |                       |        |       |
| Do you have a Castemer Reference Namber (CRN) issued by the Government visibling to using regulation for child careal benefits for this date?     Image: Second Complex Complex Comp                          | 800                                             |                                               | Gender                                      | Select          |                       | *      |       |
| Does your child have any special considerations we need to take into account for Series and Series and Series | Do you have a Custom<br>you being registered fo | er Reference Numbe<br>r child care benefits i | r (CRN) issued by the Gov<br>or this child? | ornment volatie | vg to                 | @ Yes  | @ No  |
| Does your child have a disproved disability?*   Yes  Yes  Yes  Yes  Yes  Yes  Yes  Ye                                                                                                    | Joes your child have a<br>fielr sirrolment?*    | ny special considerat                         | lons we need to take into i                 | account for     |                       | () Yes | © No  |
| ADD PRIORITY OF ACCESS  Additional Information Places provide any Information you test the sanche blockt income about the child eq. attergent.  Authorisations  Collect Name Collection Places select one of the following 3 options to move forward:  I youdd like to place my children on the waiking fint.  CIERATE WAITLIST APPLICATION                                                                                                    | Does your child have a                          | diagnosed disability                          |                                             |                 |                       | @ Yes  | () No |
| Additional Information         Presses produce any electrostice to cold the solution should have all the object of the object of the objec                                | ADD PRIORITY C                                  | FACCESS                                       |                                             |                 |                       |        |       |
| Authorisations Cotect Name Collection Emergency Excarsion Medical Swith, Jane Collection Emergency Excarsion Medical Please select one of the following 3 options to move forward: 1 vould like to place my children on the welling list. CDEATE WAITLIST APPLICATION                                                                                                    | kddtional Information                           | Plaase provida any id<br>languages, eddhorad  | komalion you feel the service<br>needs etc. | stould know abo | ut the child og, alle | rgies; |       |
| Central Name         Callocidon         Emergency         Excursion         Medical           Smith, Jama         Image: Central Science of the fullowing 3 cyclions to move horward:         Image: Central Science of the fullowing 3 cyclions to move horward:         Image: Central Science of the fullowing 3 cyclions to move horward:           1 would like to place my childhen on the waiting fint.         Central Science of the fullowing 3 cyclions to move horward:         Central Science of the fullowing 3 cyclions to move horward:                                                                                                    | Authorisations                                  |                                               |                                             |                 |                       |        |       |
| Smith, Jane  Please select one of the following 3 options to move forward: I vould like to place my children on the waiting fint. CREATE WAITLIST APPLICATION                                                                                                    | Contact Name                                    | Collection                                    | Emergency                                   | Excursion       | Medical               |        |       |
| Please select one of the following J options to move forward:<br>I would like to place my children on the waiting fit. CREATE WAITLIST APPLICATION                                                                                                    | Smith, Jane                                     | Ð                                             | 8                                           | 8               | 8                     |        |       |
| I would like to place my children on the weiting fat. CREATE WAITLIST APPLICATION                                                                                                    | Please select one                               | of the following 3 of                         | ptions to move forward:                     |                 |                       |        |       |
|                                                                                                    | I would like to place                           |                                               | CREATE WAITLIST APPLICATION                 |                 |                       |        |       |

# **MY FAMILY LOUNGE APP**

For your utmost convenience, download the My Family Lounge app where you're able to manage and secure casual bookings, as well as mark days absent.

Prior to using the app you will need to have your enrolment confirmed by the service.

The free app is available for both Android and Apple devices. Simply go to the Google Play or App Store and search 'My Family Lounge'.

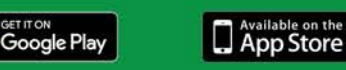

# **ARE YOU AN EXISTING MY FAMILY LOUNGE USER?**

If you have used My Family Lounge with another Child Care Centre or OSHC, simply enter your email and password and click Sign-In on the registration page in Step 1.

This must be done through our website to link you to our service. Once you have logged in you will be able to select School Plus from the dropdown menu in the top right and complete our enrolment form.

#### Add your contact details

Enter the primary and secondary (if applicable) carer's contact details.

\*The Primary Contact is the person whose CRN is linked for CCS purposes.

| Special<br>Contact          | Printary Contact                                        |                                 | Relation *          | Salect |       |      | * |
|-----------------------------|---------------------------------------------------------|---------------------------------|---------------------|--------|-------|------|---|
| First Name                  | • Jane                                                  |                                 | Last Name           | South  |       |      |   |
| Email *                     | jane smithgetest.com                                    | n)(                             |                     |        |       |      |   |
| Confirm<br>Ernaš •          | jose smith@test.com                                     | n/                              |                     |        |       |      |   |
| You must p                  | rovide at least 1 contact pl                            | hone number *                   |                     |        |       |      |   |
| Mobile No                   | 1                                                       |                                 | Home No.            |        |       |      |   |
| Work No                     |                                                         |                                 | Building            |        |       |      |   |
| Street.<br>Address *        |                                                         |                                 | Suburb *            |        |       |      |   |
| State *                     | 1                                                       |                                 | Postcode *          |        |       |      |   |
| Do you hav<br>relating to y | e a Customie Reference t<br>rou being registered for ch | Number (CRN)<br>8d care benefit | issued by the Goven | nment  | @ Yes | © No |   |
| Would you                   | like a user set up for this c                           | ontact? 🕜                       |                     |        | # Yes | © No |   |

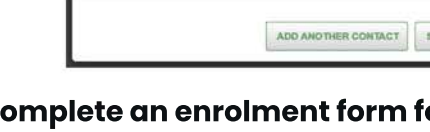

#### Complete an enrolment form for each child

Click on 'Start Enrolment'. Select the service you are enrolling with at the start of the form and fill out all required questions. \*Click 'SAVE' at any time during the process to save your enrolment and come back later to complete.

| CHILD      |        |          |          |        |      |        |                      | Add Child |
|------------|--------|----------|----------|--------|------|--------|----------------------|-----------|
| CHILD NAME | STATUS | DOB      | Due Date | AGE    | EDIT | DELETE | Enclosed information |           |
| Test Test  | Active | 16-08-12 | OR:      | 6Y 10M | Edit | ×      | Start Enrolment      |           |

\*Click 'SUBMIT' on the left side of the form when you're finished to ensure your enrolment form is sent to the service for processing. This takes up to two business days.

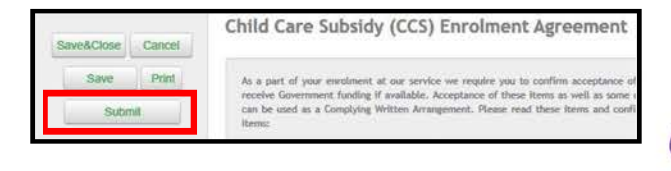

## PLEASE UPLOAD THE BELOW DOCUMENTS IN YOUR ENROLMENT FORM:

Immunisation history (this can be downloaded from MyGov)

Any medical action plans (if applicable) A signed copy of your enrolment form

Current Court Order (if appliable)

Letters of diagnosis (if applicable)

\*If any additional information is required to finalise your enrolment, the service will contact you directly.

**CONTACT US**